## Ridigo

#### **REGITRATION GUIDE**

**Step 1:** Access the Qidigo website. Click on the "Register" button on Qidigo to access the website, where all our programs will be displayed.

**Step 2:** When entering the website, click on the "My Account" button at the top right and create an account.

If you encounter any issues, here is the link: <u>https://www.qidigo.com/login</u>.

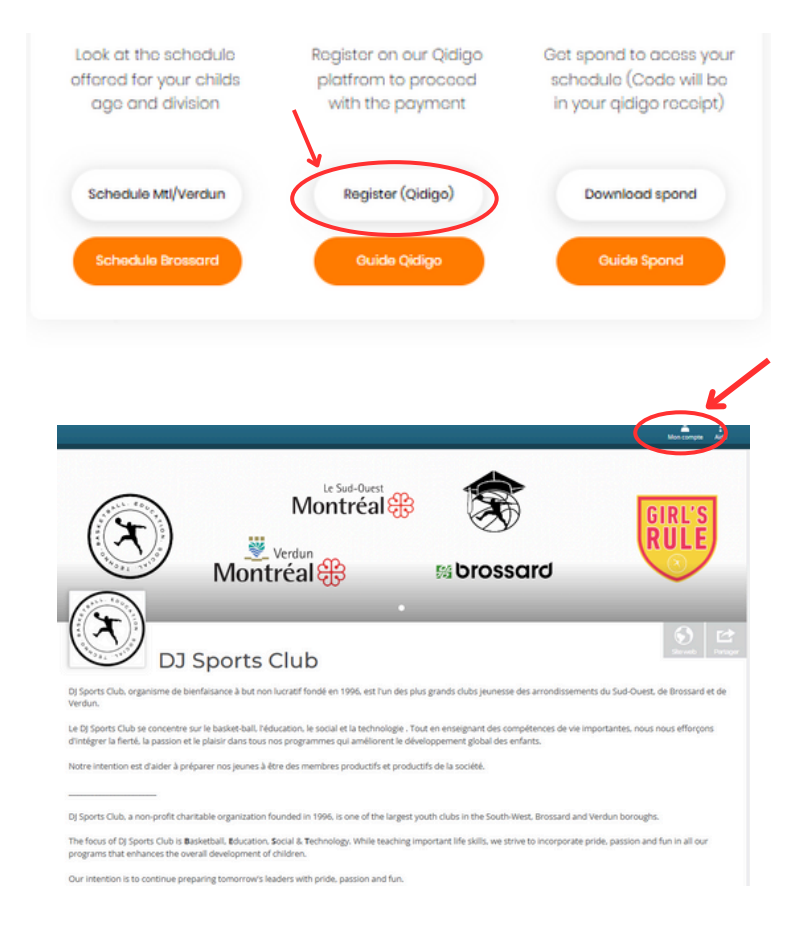

**Step 3:** On the login page, select "New Account."

**IMPORTANT:** When creating an account, make sure to enter YOUR information, not your child's.

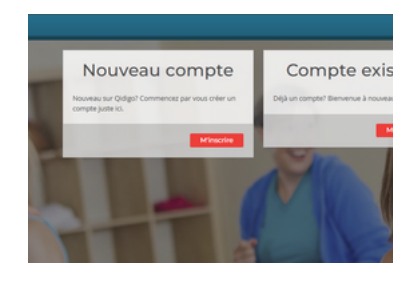

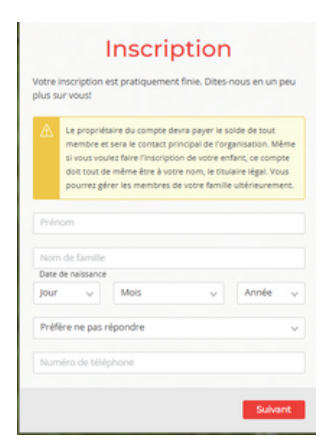

# Ridigo

#### **REGITRATION GUIDE**

ue preparing tomorrow's leaders with pride, par

Activités à la session

FILLES | GIRL RULES

Brossard COMP File Montréal VERDUN rec

>

>

>

AD AIDE AUX DEVOIRS | TUTORING PROGRAM

**Step 4:** Now that your account is created, it's time to register. Choose the group you would like to sign up for (we will use U14 Comp MTL as an example).

If you have any issues and can't find the page, here is the link: <u>https://www.qidigo.com/u/DJ-</u> <u>Sports-Club/activities/session</u>.

**Step 5:** On the group page, you will enter your child's information.

**IMPORTANT:** Make sure to enter your child's official date of birth and gender. If this information is incorrect, no group options will be displayed.

The website will show the available groups for your child. If the option you want is not available, please send us an email.

**Step 6:** After adding the group to your basket, you will be redirected to the forms page. This is a mandatory contract that must be filled out completely.

IMPORTANT: At the end of the form, you will find your SPOND group code, which is required to access your schedule.

|                | MONTREAL   PROCRAMME RÉCRÉATIF / REC PROCRAM                                                                                                    | >              |  |
|----------------|----------------------------------------------------------------------------------------------------|----------------|--|
| 044381         |                                                                                                    |                |  |
| MONTI<br>PROGE | REAL   PROGRAMME COMPÉTITIF / COMP<br>RAM                                                                                                    | Et al.         |  |
| -              | 1. Choisir les participants à inscrire                                                                                                    |                |  |
| Contact        | Attorar vs proces complex syste une liste d'astence  2. Sélectionner les groupes  Tour silectionner                                                                                                    | Étape suivante |  |
|                | MONTREAL ( UID COMP 2 ()LBSC<br>Duries : 8: 23 session/r 2024 av 13 avr1 2025<br>Pupe newsion : Omandre 15/00 à 16/00. Samedi 13/00 à 15/00<br>Pupe newsion : Omandre 15/00 à 16/00. Samedi 13/00 à 15/00<br>Pupe newsion : Omandre 15/00 à 16/00. Samedi 13/00 à 15/00<br>Age : B as - 9 ans | 0              |  |
|                | MONTREAL   UN- COMP 2[LBSC                                                                                                    |                |  |

| Vous devez compléte    | er tous les formulaires afin de poursuivre.  |                                   |                  |
|------------------------|----------------------------------------------|-----------------------------------|------------------|
| formulaire             | Personne inscrite                            | État                              |                  |
| MTL REC-COMP           | bouba john                                   | À compléter                       | Demplir          |
|                        |                                              |                                   |                  |
|                        |                                              |                                   |                  |
| 🛆 📋 Je déclare que les | s informations présences dans les formulaire | s ci-haut sont exactes et à jour. |                  |
|                        |                                              |                                   | Charles and seat |

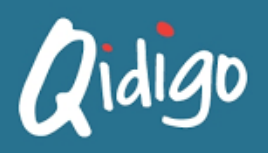

#### **REGITRATION GUIDE**

< Retourner à « DJ Sports Club »

**Step 7:** Finally, you will be directed to the payment page. At DJ Sports Club, we do not offer payment plans.

If you registered late or cannot pay the full amount now, we understand. You can select "Comptant / Cash" and pay later through your Qidigo account under the Receipt / Facture menu.

If you require other payment options or are in a difficult financial situation, you can contact us via email or office number.

**IMPORTANT:** All refunds or cancellations will be subject to a \$25 maintenance fee.

| Sommaire de                                                                                        | ma commande                                                                                                    |                                            |          |          |
|----------------------------------------------------------------------------------------------------|----------------------------------------------------------------------------------------------------|--------------------------------------------|----------|----------|
| ▼ bouba Jo                                                                                         | hn (l)                                                                                                    |                                            |          |          |
| $(\mathbf{x})$                                                                                     | MONTREAL   U14 COMP 2 LBSC <u>(Resirer)</u><br>Du 21 septembre 2024 au 13 avril 2025<br>Frais d'annulation / Cancellation fee : 10% Le DJ Sports Club, l'administration<br>n'est pas responsable de tout dommage, perte ou vol de biens personnels. I | n et le personnel<br>bl <u>Voir glus</u> ❤ |          | 500,00 s |
| Sous-total avant tax<br>Solde                                                                      | 85                                                                                                    |                                            |          | 500,00 s |
| <u>Vous avez un code p</u>                                                                         | romotionne@                                                                                                    |                                            |          |          |
| Choisir une m                                                                                      | néthode de palement                                                                                                    |                                            |          |          |
| 🚍 Paiement er                                                                                      | n ligne (Stripe)                                                                                                    | 🔅 Comptant                                 |          |          |
| Choisir une o                                                                                      | ption                                                                                                    |                                            |          |          |
| Payer immédiate                                                                                    | ement Plan de palement                                                                                                    |                                            |          |          |
| Adresse relié<br>Adresse #<br>539 Rue Pilon Mon<br>HBP 3M1<br>O Sélectione<br>Utiliser une adresse | e à la carte de crédit                                                                                                    |                                            |          |          |
| Carte de crée                                                                                      | dit                                                                                                    |                                            |          |          |
| Où trouver mer                                                                                     | s informations?                                                                                                    |                                            |          |          |
| Numéro de la carte (<br>1234 1234 1234 12                                                          | de crédit<br>234 Prérençair link 🕖 VISA                                                                                                    | Date d'expiration<br>MM / AA               | CW<br>CW | 0        |
|                                                                                                    |                                                                                                    |                                            |          | Payer    |

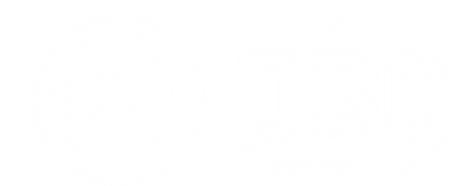

## Ridigo

## **GUIDE D'INSCRIPTION**

**Étape 1 :** Accédez au site web de Qidigo. Cliquez sur le bouton "S'inscrire" sur Qidigo pour accéder au site web, où tous nos programmes seront affichés.

**Étape 2 :** Une fois sur le site, cliquez sur le bouton "Mon compte" en haut à droite et créez un compte.

Si vous rencontrez des problèmes, voici le lien : <u>https://www.qidigo.com/login</u>.

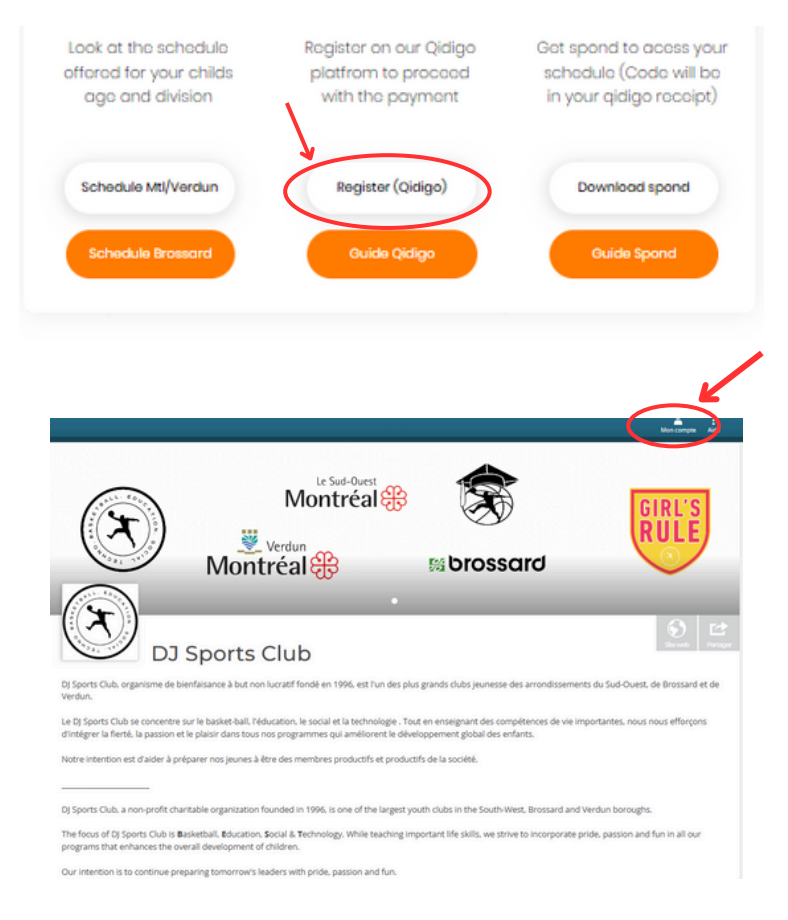

**Étape 3 :** Sur la page de connexion, sélectionnez "Nouveau compte."

**IMPORTANT** : Lors de la création de votre compte, assurez-vous d'entrer VOS informations personnelles et non celles de votre enfant.

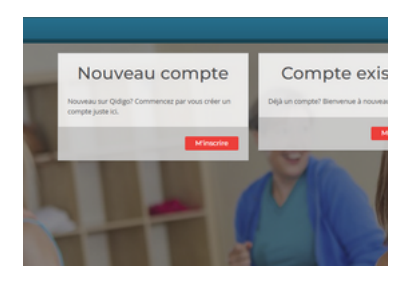

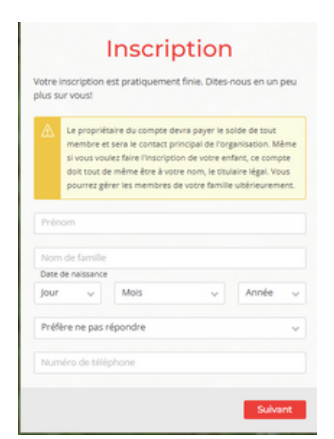

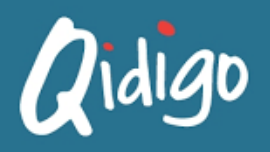

### **GUIDE D'INSCRIPTION**

**Étape 4 :** Maintenant que votre compte est créé, il est temps de s'inscrire. Choisissez le groupe dans lequel vous souhaitez inscrire votre enfant (nous prendrons U14 Comp MTL comme exemple).

Si vous avez des difficultés à trouver la page, voici le lien : <u>https://www.qidigo.com/u/DJ-</u> <u>Sports-Club/activities/session</u>.

**Étape 5 :** Sur la page du groupe, vous devrez entrer les informations de votre enfant.

**IMPORTANT :** Assurez-vous d'indiquer la date de naissance officielle et le genre de votre enfant. Si ces informations sont incorrectes, aucune option de groupe ne s'affichera.

Le site vous montrera les groupes disponibles pour votre enfant. Si l'option que vous souhaitez n'est pas disponible, veuillez nous envoyer un courriel.

**Étape 6 :** Après avoir ajouté le groupe à votre panier, vous serez redirigé vers la page des formulaires. Il s'agit d'un contrat obligatoire qui doit être rempli intégralement.

**IMPORTANT :** À la fin du formulaire, vous trouverez votre code de groupe SPOND, qui est nécessaire pour accéder à votre horaire.

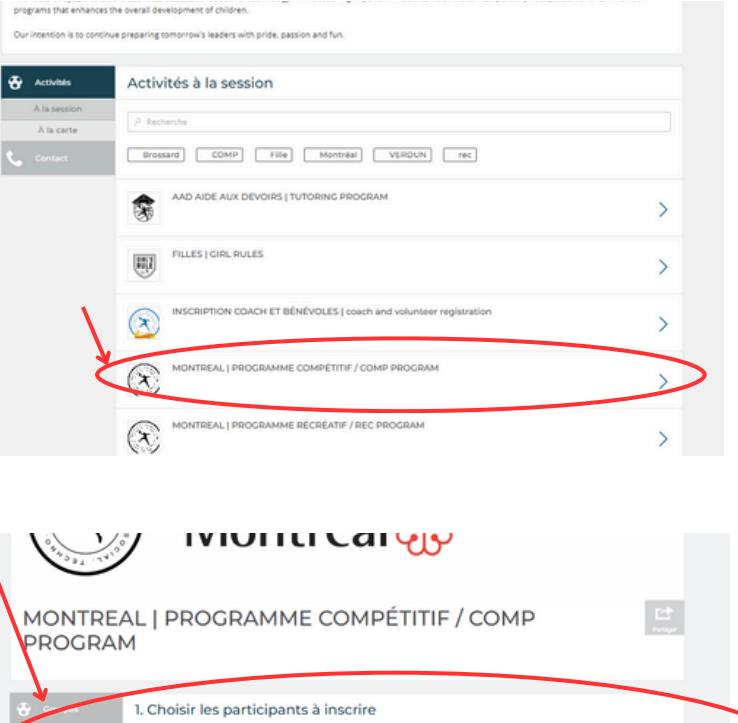

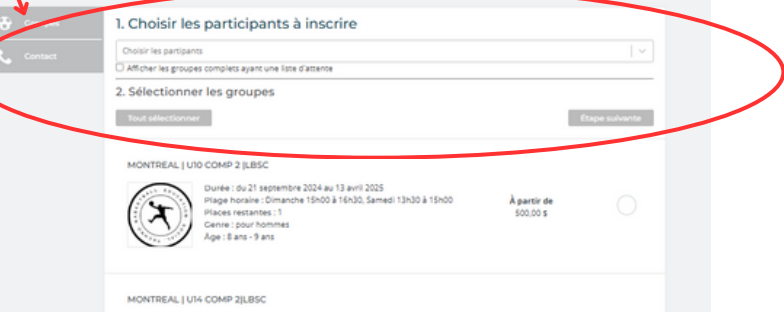

| C Les articles sélection<br>formulaire disponible | nés exigent que vous fournissiez des informa<br>e sur cette page. | tions supplémentaires. Afin de valider votre ins | cription, assurez-vous de complèter chaque |
|---------------------------------------------------|-------------------------------------------------------------------|--------------------------------------------------|--------------------------------------------|
| Vous devez compléte                               | r tous les formulaires afin de poursuivre.                        |                                                  |                                            |
| ormulaire                                         | Personne inscrite                                                 | État                                             |                                            |
| ITL REC-COMP                                      | bouba john                                                        | À compléter                                      | Remplir                                    |
|                                                   |                                                                   |                                                  |                                            |
| ▲ je déclare que les                              | informations présentes dans les formulaires                       | s ci-haut sont exactes et à jour.                |                                            |
|                                                   |                                                                   |                                                  | Étape sulvante                             |

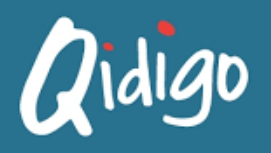

## **GUIDE D'INSCRIPTION**

Ketourner à « DJ Sports Club »

**Étape 7 :** Enfin, vous serez dirigé vers la page de paiement. Nous n'offrons pas de plans de paiement.

Si vous vous inscrivez en retard ou ne pouvez pas payer le montant total immédiatement, nous comprenons. Vous pouvez sélectionner "Comptant / Cash" et effectuer votre paiement plus tard via votre compte Qidigo, dans le menu Reçus / Facture.

Si vous avez besoin d'autres options de paiement ou traversez une situation financière difficile, vous pouvez nous contacter par courriel ou par téléphone.

**IMPORTANT :** Tout remboursement ou annulation entraînera des frais de maintenance de 25 \$.

| Sommaire de                                                                                       | ma commande                                                                                                    |                                       |    |          |
|---------------------------------------------------------------------------------------------------|----------------------------------------------------------------------------------------------------|---------------------------------------|----|----------|
| <ul> <li>bouba Jo</li> </ul>                                                                      | əhn (1)                                                                                                    |                                       |    |          |
| $(\mathbf{x})$                                                                                    | MONTREAL   U14 COMP 2 LBSC <u>(Retirer)</u><br>Du 21 septembre 2024 au 13 avril 2025<br>Pris d'annulation / Cancellation fe : 10% Le DJ Sports Club, l'administration e<br>n'est pas responsable de tout d'ommage, perte ou vol de biens personnels, bl | it le personnel<br><u>Voir plus</u> ❤ |    | 500,00 s |
| Sous-total avant tax<br>Solde                                                                     | es                                                                                                    |                                       |    | 500,00 s |
| Vous avez un code p                                                                               | nonotionnell                                                                                                    |                                       |    |          |
| Choisir une n                                                                                     | néthode de paiement                                                                                                    |                                       |    |          |
| 🚍 Palement e                                                                                      | n ligne (Stripe)                                                                                                    | The Comptant                          |    |          |
| Choisir une o                                                                                     | ption                                                                                                    |                                       |    |          |
| Payer immédiat                                                                                    | ement O Plan de paiement                                                                                                    |                                       |    |          |
| Adresse relie<br>Adresse #<br>529 Rue Pilon Mon<br>HBP 3M1<br>O Sélection<br>Utiliser une adresse | ée à la carte de crédit<br>11<br>trréal QC<br>née<br>                                                                                                    |                                       |    |          |
| Carte de cré                                                                                      | dit                                                                                                    |                                       |    |          |
| Où trouver me                                                                                     | s informations?                                                                                                    |                                       |    |          |
| Numéro de la carte                                                                                | de crédit                                                                                                    | Date d'expiration                     | CW | 0        |
| 1234 1234 1234 1                                                                                  | 234 Priverpair Ink                                                                                                    | MM / AA                               | cw |          |
|                                                                                                   |                                                                                                    |                                       |    | Payer    |

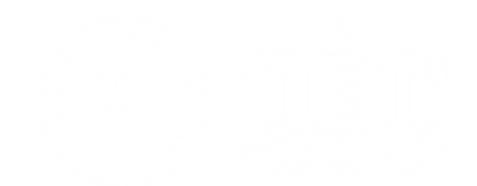